## Konfiguration des Postausgangsservers unter Outlook Express

## Öffnen Sie über Extras -> Konten die Dialogbox zur Konfiguration Ihrer Emailkonten:

| 😂 Outlook Express                                |                                                                     |      |  |  |  |  |
|--------------------------------------------------|---------------------------------------------------------------------|------|--|--|--|--|
| <u>D</u> atei <u>B</u> earbeiten <u>A</u> nsicht | Extras Nachricht ?                                                  |      |  |  |  |  |
|                                                  | Senden und empfangen                                                | •    |  |  |  |  |
| Neue E-Mail Senden/E                             | Alle synchronisieren                                                |      |  |  |  |  |
| 👙 Outlook Express                                | Ordner sy <u>n</u> chronisieren<br>Zum <u>D</u> ownloaden markieren |      |  |  |  |  |
| Ordner                                           | Adressbuch Strg+Umschalt+B                                          |      |  |  |  |  |
| Utlook Express                                   | Absender zum Adressbuch <u>h</u> inzufügen                          |      |  |  |  |  |
|                                                  | Nachrichtenregeln                                                   |      |  |  |  |  |
|                                                  | Konten                                                              |      |  |  |  |  |
|                                                  | Optionen                                                            |      |  |  |  |  |
|                                                  |                                                                     | 1111 |  |  |  |  |

Wählen Sie das zu bearbeitende Mailkonto aus und klicken Sie auf Eigenschaften:

| Int | ernetkonten            |                   |                  | ? ×                   |
|-----|------------------------|-------------------|------------------|-----------------------|
|     | Alle E-Mail News       | Verzeichnisdienst |                  | Hin <u>z</u> ufügen ▶ |
|     | Konto                  | Тур               | Verbindung       | <u>E</u> ntfernen     |
|     | 😪 mail. IhreDomain. de | E-Mail (Standard) | Alle verfügbaren | Eigenschaften         |
|     |                        |                   |                  | Als <u>S</u> tandard  |
|     |                        |                   |                  | I <u>m</u> portieren  |
|     |                        |                   |                  | E <u>x</u> portieren  |
|     |                        |                   |                  | <u>R</u> eihenfolge   |
|     |                        |                   |                  | Schließen             |

Unter Postausgangsserver tragen Sie bitte unseren neuen Postausgangsserver SMTP-RELAY.VIRTUALHOSTS.DE ein und wählen Sie "Server erfordert Authentifizierung" an:

| 😪 mail.IhreDomain.de Eigenschaften 🛛 🔹 🗙             |                                  |  |  |
|------------------------------------------------------|----------------------------------|--|--|
| Allgemein Server Verbind                             | dung Sicherheit Erweitert        |  |  |
| Serverinformationen                                  |                                  |  |  |
| P <u>o</u> steingangsserver ist e                    | ein POP3 Server.                 |  |  |
| Post <u>e</u> ingang (POP3):                         | mail.IhreDomain.de               |  |  |
| Postausgang (SM <u>T</u> P):                         | smtp-relay.virtualhosts.de       |  |  |
| Posteingangsserver                                   |                                  |  |  |
| Ko <u>n</u> toname:                                  | infoida                          |  |  |
| <u>K</u> ennwort:                                    |                                  |  |  |
|                                                      | Kenn <u>w</u> ort speichern      |  |  |
| Anmeldung durch gesicherte Kennwortauthentifizierung |                                  |  |  |
| Postausgangsserver                                   |                                  |  |  |
| Server erfordert Authentifizierung Einstellungen     |                                  |  |  |
|                                                      |                                  |  |  |
|                                                      |                                  |  |  |
|                                                      |                                  |  |  |
|                                                      | OK Abbrechen Ü <u>b</u> ernehmen |  |  |

Anschliessend klicken Sie auf Einstellungen um die Authentifizierung zu konfigurieren.

Stellen Sie "Anmeldung mit" ein und tragen Sie unter Kontoname Ihre Email-Adresse und unter Kennwort das Passwort für den Zugriff auf diese Email-Adresse ein:

.

| Postausgangsserver                                                                                     | ? ×                          |  |  |  |
|----------------------------------------------------------------------------------------------------|------------------------------|--|--|--|
| Anmeldungsinformationen<br>C <u>G</u> leiche Einstellungen wie für den Posteingangsserver<br>verwenden |                              |  |  |  |
| Anmeldung mit                                                                                          |                              |  |  |  |
| K <u>o</u> ntoname:                                                                                    | info@IhreDomain.de           |  |  |  |
| <u>K</u> ennwort:                                                                                      | ••••••••                     |  |  |  |
|                                                                                                    | 🔽 Kennwort <u>s</u> peichern |  |  |  |
| Anmeldung durch gesicherte Kennwortauthentifizierung (SPA)                                             |                              |  |  |  |
|                                                                                                    | OK Abbrechen                 |  |  |  |

Bestätigen Sie im Anschluss alle Dialogboxen mit "OK".